# A. Halaman Utama a. Pengaduan Masyarakat

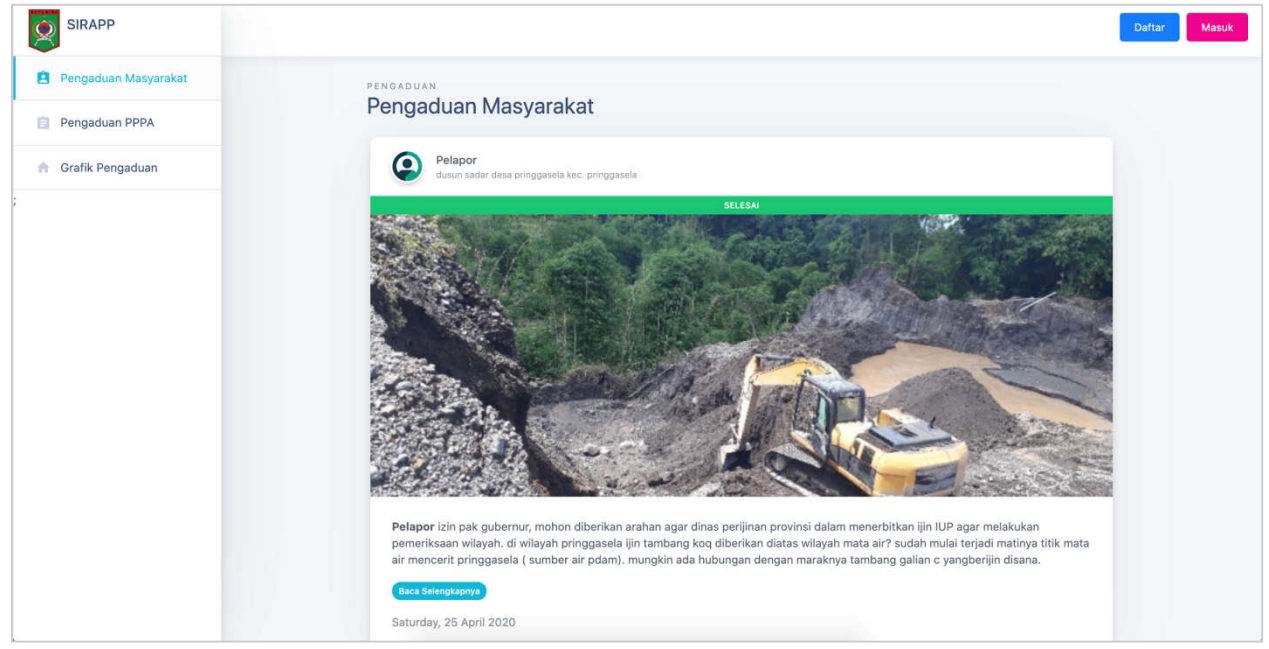

Menu **Pengaduan Masyarakat** pada halaman utama berfungsi untuk menampilkan daftar aduan dengan jenis **Pengaduan Masyarakat**.

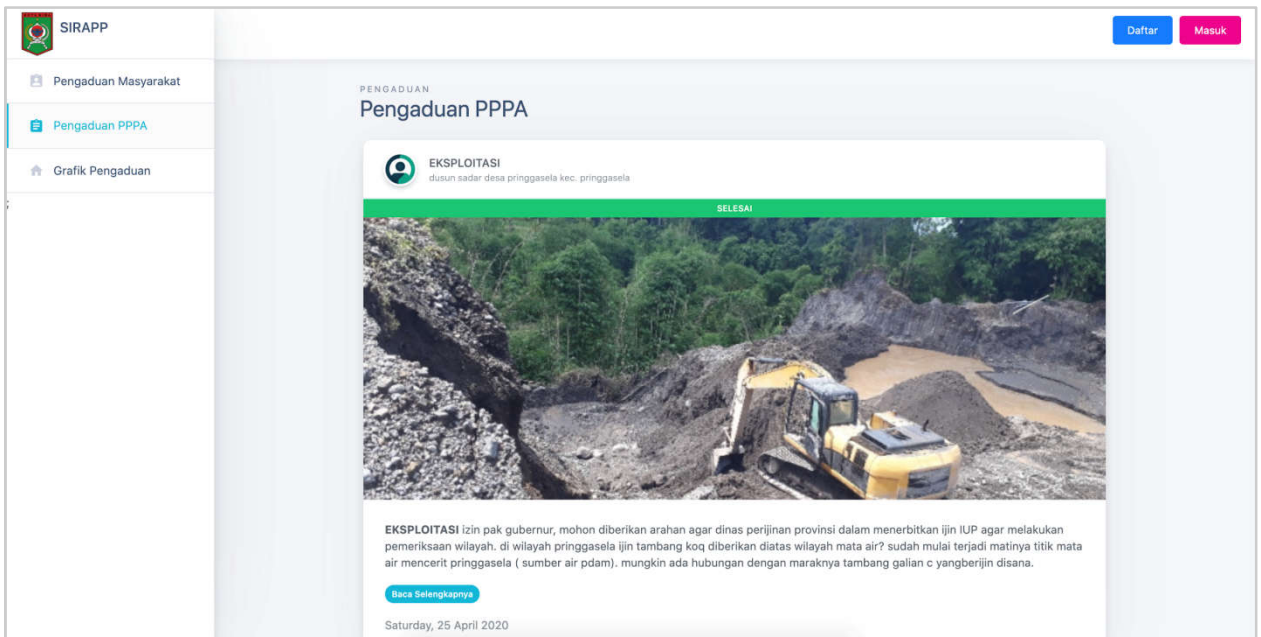

## b. Pengaduan PPPA

Menu **Pengaduan PPPA** pada halaman utama berfungsi untuk menampilkan daftar aduan dengan jenis **Pengaduan PPPA**.

#### c. Grafik Pengaduan

| SIRAPP               |                                                                                        | Daftar Masuk |
|----------------------|----------------------------------------------------------------------------------------|--------------|
| Pengaduan Masyarakat | ORAFIK                                                                                 |              |
| Pengaduan PPPA       | Grank Pengaduan                                                                        |              |
| A Grafik Pengaduan   | Pengaduan Masyarakat Pengaduan PPPA                                                    |              |
|                      | Grafik Pengaduan Masyarakat Tahun 2020                                                 |              |
|                      |                                                                                        |              |
|                      |                                                                                        |              |
|                      |                                                                                        |              |
|                      |                                                                                        |              |
|                      |                                                                                        |              |
|                      |                                                                                        |              |
|                      | 0                                                                                      |              |
|                      | Januari Februari Maret April Mei Juni Juli Agustus September Oktober November Desember |              |
|                      |                                                                                        |              |

Menu Grafik Pengaduan pada halaman utama berfungsi untuk menampilkan grafik aduan baik itu Pengaduan Masyarakat maupun Pengaduan PPPA.

# B. Halaman Login dan Daftar

| SIRAPP Dottar Masu | ık |
|--------------------|----|
|--------------------|----|

Tombol Daftar dan Masuk pada pojok kanan atas **Halaman Utama** berfungsi untuk mengarahkan user ke halaman daftar akun maupun login akun.

#### a. Halaman Daftar

| Dinas Pemberdayaan Perempuan dan<br>Perlindungan Anak |
|-------------------------------------------------------|
| ± Nama Lengkap                                        |
| 📾 Email                                               |
| ± Username                                            |
| Password                                              |
| Konfirmasi Password                                   |
| Daftar                                                |
| Sudah punya akun?                                     |
| Masuk                                                 |
|                                                       |

Halaman Daftar berfungsi sebagai form pendaftaran bagi user baru. Form yang perlu diisi antara lain Nama Lengkap, Email, Username, Password, dan Konfirmasi Password. User yang terdaftar otomatis akan mendapatkan level user masyarakat.

# b. Halaman Login

| Dinas Pemberdayaan Perempuan dan<br>Perlindungan Anak    |
|----------------------------------------------------------|
| Email / Username     Password                            |
| Ingat saya Lupa paseword?<br>Masuk<br>Sosial Media Login |
| Google<br>Facebook                                       |
| Belum punya akunz<br>Dettar                              |
|                                                          |

Pada **Halaman Login** isikan Email / Username dan Password user untuk dapat login ke dashboard user. User juga bisa melakukan login dengan akun Google maupun Facebook.

## C. Dropdown menu dan notifikasi

a. Dropdown menu

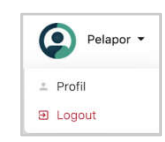

Pada pojok kanan atas terdapat nama dari user dan jika diklik maka akan menampilkan dropdown menu seperti di atas. Di dalam dropdown menu tersebut terdapat 2 menu yaitu menu profil dan logout. Menu profil digunakan untuk menuju ke halaman profil user, dan logout digunakan user untuk keluar dari sistem.

b. Notifikasi

Tombol digunakan untuk melihat list notifikasi user.

# **D.** Halaman Profil User

| SIRAPP               |                 |                   |          | 👍 🙆 Pelapor 🝷           |
|----------------------|-----------------|-------------------|----------|-------------------------|
| 🏫 Beranda            | PROFIL          |                   |          |                         |
| Pengaduan Masyarakat | Profil Pengguna |                   |          |                         |
| Pengaduan PPPA       |                 | Profil Pengguna   |          |                         |
|                      |                 | Nama Lengkap      | Username |                         |
|                      |                 | pelapor           | pelapor  |                         |
|                      | Pelapor         | Email             |          |                         |
|                      | Ubah Password   | pelapor@gmail.com |          |                         |
|                      |                 | Edit Profile      |          |                         |
|                      |                 |                   |          |                         |
|                      |                 |                   |          |                         |
|                      |                 |                   |          |                         |
|                      |                 |                   |          |                         |
|                      |                 |                   |          |                         |
|                      |                 |                   |          | Copyright © 2020 SIRAPP |

Halaman Profil User, halaman ini digunakan untuk melihat data maupun untuk mengubah data user. Data yang dapat diubah adalah Nama Lengkap, Username, dan

Email. Tombol ini digunakan ketika user ingin menyimpan data yang sudah dirubah.

# E. Halaman Ubah Password

|                      |                          | 40     | Pelapor *          |
|----------------------|--------------------------|--------|--------------------|
| 🏫 Beranda            | UBAH PASSWORD            |        |                    |
| Pengaduan Masyarakat | Ubah Password            |        |                    |
| Pengaduan PPPA       | < Kembali                |        |                    |
|                      | Password Lama            |        |                    |
|                      | Password Lama            |        |                    |
|                      | Password Baru            |        |                    |
|                      | Password Baru            |        |                    |
|                      | Konfirmasi Password Baru |        |                    |
|                      | Konfirmasi Password Baru |        |                    |
|                      | Ubah Password            |        |                    |
|                      |                          |        |                    |
|                      |                          |        |                    |
|                      |                          |        |                    |
|                      |                          | Copyri | ight © 2020 SIRAPP |

Halaman Ubah Password, halaman ini digunakan untuk mengubah password/kata sandi dari user. Data yang perlu dimasukan adalah Password Lama, Password Baru dan Konfirmasi Password Baru. Tombol Ubah Password digunakan untuk menyimpan perubahan password.

# F. Halaman User Masyarakat

## a. Halaman Beranda

| SIRAPP               |         |       |                    |   | -        | Pelapor 👻        |
|----------------------|---------|-------|--------------------|---|----------|------------------|
| 🕈 Beranda            | Beranda |       |                    |   |          |                  |
| Pengaduan Masyarakat | Deranda |       |                    |   |          |                  |
| Pengaduan PPPA       |         | Selam | at datang di SIRAP | P |          |                  |
|                      |         |       |                    |   |          |                  |
|                      |         |       |                    |   |          |                  |
|                      |         |       |                    |   |          |                  |
|                      |         |       |                    |   |          |                  |
|                      |         |       |                    |   |          |                  |
|                      |         |       |                    |   | Copyrigi | ht © 2020 SIRAPP |

Halaman Beranda adalah halaman pertama kali user berhasil login ke dalam aplikasi.

|                      | No Pelapor                                                                                                    |
|----------------------|----------------------------------------------------------------------------------------------------|
| n Beranda            | PENGADUAN                                                                                                    |
| Pengaduan Masyarakat | Pengaduan Masyarakat                                                                                                    |
| Pengaduan PPPA       | O Tambah Data                                                                                                    |
|                      | Filter: Type to filter                                                                                                    |
|                      | Tanggal<br># ↑↓ Hal yang diadukan ↑↓ Alamat ↑↓ Kejadian ↑↓ Status Aksi                                                                                                    |
|                      | <ul> <li>izin pak gubernur, mohon diberikan arahan agar dinas perijinan provinsi dalam menerbitkan ijin IUP agar melakukan pemeriksaan wilayah. di wilayah pringgasela ijin tambang koq diberikan diatas wilayah mata air? sudah mulai terjadi matinya titik mata air menerit pringgasela ( sumber air pdam), mungkin ada hubungan dengan maraknya tambang galian c yangberijin disana.</li> <li>dusun sadar desa pringgasela 25-04-2020 Diterima </li> <li>Z 1</li> </ul> |
|                      | Showing 1 to 1 of 1 entries                                                                                                    |
|                      |                                                                                                    |
|                      | Copyright © 2020 SIRAPI                                                                                                    |

# b. Halaman Pengaduan Masyarakat List Pengaduan Masyarakat

Halaman List Pengaduan Masyarakat adalah halaman yang digunakan untuk menampilkan pengaduan masyarakat yang sudah dibuat oleh user masyarakat.

- **1.** Tombol **Tambah Data** digunakan jika user ingin menambah data pengaduan masyarakat.
- 2. Tombol View Data digunakan untuk melihat detail dari pengaduan masyarakat.
- 3. Tombol Edit Data digunakan untuk mengubah data yang sudah disimpan. Tombol ini hanya muncul ketika status pengaduan Diterima.
- 4. Tombol Hapus Data digunakan untuk menghapus data yang sudah disimpan. Tombol ini hanya muncul ketika status pengaduan Diterima.

## ii. Halaman Ubah Pengaduan Masyarakat

| SIRAPP               |                                                                                                    |                                               | 40 | Pelapor -  |
|----------------------|----------------------------------------------------------------------------------------------------|-----------------------------------------------|----|------------|
| n Beranda            | PENGADUAN                                                                                                    |                                               |    |            |
| Pengaduan Masyarakat | Oban Pengaduan Masyarakat                                                                                                    |                                               |    |            |
| Pengaduan PPPA       | < Kambali                                                                                                    |                                               |    |            |
|                      | Hal yang diadukan                                                                                                    | Alamat                                        |    |            |
|                      | izin pak gubernur, mohon diberikan arahan agar dinas perijinan provinsi dalam<br>menerbitkan ijin IUP agar melakukan pemeriksaan wilayah, di wilayah pringgasela ijin<br>tambang koq diberikan diatas wilayah mata air? sudah mulai terjadi matinya ittik mata | dusun sadar desa pringgasela kec. pringgasela |    |            |
|                      | air mencerit pringgaseia ( sumber air pdam), mungkin ada hubungan dengan maraknya<br>tambang galian c yangberijin disana.                                                                                                    |                                               |    |            |
|                      | Tanggal Kejadian                                                                                                    |                                               |    |            |
|                      | 25/04/2020                                                                                                    |                                               |    |            |
|                      | Pilih Foto (Opsional)                                                                                                    |                                               |    |            |
|                      | Choose File No file chosen                                                                                                    |                                               |    |            |
|                      |                                                                                                    |                                               | F  | Nineman 18 |

Halaman Ubah Pengaduan Masyarakat adalah halaman yang digunakan untuk mengubah data pengaduan masyarakat. User dapat mengubah data ketika pengaduan status nya masih Diterima. Langkah ubah data sama seperti tambah data hanya saja kolom sudah terisi dengan data yang sudah disimpan sebelumnya. User hanya perlu mengubah data yang perlu diubah saja.

|                      |                                                                                                    |                                               | 40 | Pelapor - |
|----------------------|----------------------------------------------------------------------------------------------------|-----------------------------------------------|----|-----------|
| 🏫 Beranda            | PENGADUAN                                                                                                    |                                               |    |           |
| Pengaduan Masyarakat | Detail Pengaduan Masyarakat                                                                                                    |                                               |    |           |
| Pengaduan PPPA       | < Kombali                                                                                                    |                                               |    |           |
|                      | Hal yang diadukan                                                                                                    | Alamat                                        |    |           |
|                      | izin pak gubernur, mohon diberikan arahan agar dinas perijinan provinsi dalam<br>menerbitkan ijin UP agar melakukan pemeriksaan wilayah. di wilayah pringgasela ijin<br>tambang koq diberikan diatas wilayah mata air? sudah mulai terjadi matinya titik mata<br>air mencerit pringgasela ( sumber air pdam). mungkin ada hubungan dengan maraknya<br>tambang galian c yangberijin disana. | dusun sadar desa pringgasela kec. pringgasela |    |           |
|                      | Tanggal Kejadian                                                                                                    |                                               |    |           |
|                      | 25/04/2020                                                                                                    |                                               |    |           |
|                      | Foto Kojadian                                                                                                    |                                               |    |           |

iii. Halaman Detail Pengaduan Masyarakat

Halaman Detail Pengaduan Masyarakat adalah halaman yang digunakan hanya untuk melihat data yang sudah disimpan. Tidak ada aksi apa - apa di halaman ini.

| ×                      |                             | lio Pelaj                    | por 💌 |
|------------------------|-----------------------------|------------------------------|-------|
| 🏫 Beranda              | PENGADUAN                   |                              |       |
| 😫 Pengaduan Masyarakat | lambah Pengaduan Masyarakat |                              |       |
| Pengaduan PPPA         | < Kembali                   |                              |       |
|                        | Hal yang diadukan           | Alamat                       |       |
|                        | Uraikan hal yang diadukan   | Tuliskan alamat dengan jelas |       |
|                        |                             |                              |       |
|                        |                             |                              |       |
|                        |                             |                              |       |
|                        | Tanggal Kejadian            |                              |       |
|                        | dd/mm/yyyy                  |                              |       |
|                        | Pilih Foto                  |                              |       |
|                        | Choose File No file chosen  |                              |       |
|                        | Kirim Pengaduan             |                              |       |

#### iv. Form Pengaduan Masyarakat

Halaman Form Pengaduan Masyarakat adalah halaman yang digunakan untuk menambah data pengaduan masyarakat oleh masyarakat. Kolom yang harus diisi adalah hal yang diadukan, alamat, tanggal

kejadian, dan foto kejadian. Kemudian tekan tombol untuk menyimpan pengaduan.

### c. Halaman Pengaduan PPPA i. List Pengaduan PPPA

|                      |                                                                                                    | log Pelapor -           |
|----------------------|----------------------------------------------------------------------------------------------------|-------------------------|
| n Beranda            | PENGADUAN                                                                                             |                         |
| Pengaduan Masyarakat | Pengaduan PPPA                                                                                        |                         |
| Pengaduan PPPA       |                                                                                                    | • Tambah Data           |
|                      | Show: 10 ¢                                                                                            | Filter: Type to filter  |
|                      | # 🕆 Jenis Kekerasan 🛝 Bentuk Kekerasan 🛝 Lokasi Kejadian 🎋 Tanggal Kejadian 🎋 Status                  | Aksi                    |
|                      | 1 EKSPLOITASI eksploitasi sungai dusun sadar desa pringgasela kec. 25-04-2020 Diterima<br>pringgasela | 0                       |
|                      | Showing 1 to 1 of 1 entries                                                                           | ← 1 →                   |
|                      |                                                                                                    |                         |
|                      |                                                                                                    |                         |
|                      |                                                                                                    | Copyright © 2020 SIRAPP |

Halaman List Pengaduan PPPA adalah halaman yang digunakan untuk menampilkan pengaduan PPPA yang sudah dibuat oleh user masyarakat.

- **1.** Tombol **Tambah Data** digunakan jika user ingin menambah data pengaduan masyarakat.
- 2. Tombol View Data digunakan untuk melihat detail dari pengaduan PPPA.
- 3. Tombol Edit Data digunakan untuk mengubah data yang sudah disimpan. Tombol ini hanya muncul ketika status pengaduan Diterima.
- 4. Tombol Hapus Data digunakan untuk menghapus data yang sudah disimpan. Tombol ini hanya muncul ketika status pengaduan Diterima.
- 5. Tombol Print Rujukan digunakan untuk mencetak hasil rujukan yang telah diisi oleh admin pimpinan. Tombol ini hanya

muncul ketika pengaduan sudah diberi rujukan oleh pimpinan atau status pengaduan **Selesai**.

| Beranda              | PENGADUAN                                                                                      |                                                  |
|----------------------|------------------------------------------------------------------------------------------------|--------------------------------------------------|
| Pengaduan Masyarakat | Tambah Pengaduan PPPA                                                                          |                                                  |
| Pengaduan PPPA       | < Kembali                                                                                      |                                                  |
|                      |                                                                                                |                                                  |
|                      | Langkah 1 Langkah 2 Langkah 3 Langkah 4<br>Data Kekurasan Data Korbun Data Pelaku Data Pelapor |                                                  |
|                      | Nama Pelapor *                                                                                 | Hubungan Pelapor dengan Korban *                 |
|                      | Nama lengkap pelapor                                                                           | Tuliskan hubugan pelapor dengan korban           |
|                      | Alamat Pelapor •                                                                               | Usia (Tahun) •                                   |
|                      | Alamat pelapor saat ini                                                                        | Isikan usia                                      |
|                      |                                                                                                |                                                  |
|                      | Nomor Telp. Pelapor *                                                                          | Pekerjaan Pelapor *                              |
|                      | Tuliskan no. telepon                                                                           | Pilih Pekerjaan Pelapor *                        |
|                      |                                                                                                |                                                  |
|                      |                                                                                                | Sebelumnya Selanjutnya <mark>Simpan Reset</mark> |
|                      |                                                                                                |                                                  |

## ii. Form Pengaduan PPPA

Halaman Form Pengaduan PPPA adalah halaman yang digunakan untuk menambah pengaduan PPPA oleh user masyarakat. Terdapat 4 langkah yang harus diisi, langkah pertama adalah mengisi Data Kekerasan, langkah ke 2 Data korban, langkah ke 3 Data Pelaku dan langkah ke 4 mengisi Data Pelapor.

- 1. Tombol Selanjutnya digunakan untuk menuju ke langkah selanjutnya.
- 2. Sebelumnya Tombol Sebelumnya digunakan untuk kembali ke langkah sebelumnya.
- 3. Tombol Simpan digunakan untuk menyimpan data yang sudah diisikan. Tombol ini hanya akan muncul ketika sudah mencapai langkah terakhir yaitu langkah ke 4.
- 4. Tombol Reset digunakan untuk mereset / menghapus data yang sudah diisikan jika user ingin mengulang mengisi data. Tombol ini hanya akan muncul ketika sudah mencapai langkah terakhir yaitu langkah ke 4.

## iii. Halaman Ubah Pengaduan PPPA

|                                                                                                    |                                                                 | Relapor -                  |
|----------------------------------------------------------------------------------------------------|-----------------------------------------------------------------|----------------------------|
| n Beranda                                                                                                    | PENGADUAN                                                       |                            |
| 😫 Pengaduan Masyarakat                                                                                                    | Ubah Pengaduan PPPA                                             |                            |
| Pengaduan PPPA                                                                                                    | < Kembali                                                       |                            |
|                                                                                                    | Langkah 1<br>Data Kekerasan Data Korban Data Pelaku Data Pelaku |                            |
|                                                                                                    | Jenis Kekerasan *                                               | Bentuk Kekerasan *         |
|                                                                                                    | EKSPLOITASI *                                                   | eksploitasi sungai         |
|                                                                                                    | Lokasi Kejadian *                                               | Tanggal Kejadian *         |
|                                                                                                    | dusun sadar desa pringgasela kec, pringgasela                   | 25/04/2020                 |
|                                                                                                    | Kronologi Kejadian *                                            | Pilih Foto (Opsional)      |
| izin pak gubernur, mohon diberikan arahan agar dinas perijinan provinsi dalam<br>menerbitkan ijin UP agar melakukan pemeriksaan wilayah. di wilayah pringgasela iji<br>tambang kog liderikan dilata wilayah mata air 2 sudah mulai terjadi matiya titik<br>mata air mencerit pringgasela ( sumber air pdam), mungkin ada hubungan dengan<br>maraknya tambang galian c yangberijin disana. |                                                                 | Choose File No file chosen |

Halaman Ubah Pengaduan PPPA adalah halaman yang digunakan untuk mengubah data pengaduan PPPA. User dapat mengubah data ketika pengaduan status nya masih Diterima. Langkah ubah data sama seperti tambah data hanya saja kolom sudah terisi dengan data yang sudah disimpan sebelumnya. User hanya perlu mengubah data yang perlu diubah saja.

|                      |                                                                                                    | loo Pelapor -      |
|----------------------|----------------------------------------------------------------------------------------------------|--------------------|
| n Beranda            | PENGADUAN                                                                                                    |                    |
| Pengaduan Masyarakat | Detail Pengaduan PPPA                                                                                                    |                    |
| Pengaduan PPPA       | < Kembali                                                                                                    |                    |
|                      | Langkah 1<br>Data Kekerasan Data Korban Data Pelaku Data Pelaku                                                                                                    |                    |
|                      | Jenis Kekerasan                                                                                                    | Bentuk Kekerasan   |
|                      | EKSPLOITASI                                                                                                    | eksploitasi sungai |
|                      | Lokasi Kejadian                                                                                                    | Tanggal Kejadian   |
|                      | dusun sadar desa pringgasela kec. pringgasela                                                                                                    | 25/04/2020         |
|                      | Kronologi Kejadian                                                                                                    | Pilih Foto         |
|                      | izin pak gubernur, mohon diberikan arahan agar dinas perijinan provinsi dalam<br>menerbitkan ijin IUP agar melakukan pemeriksaan wilayah. di wilayah pringgasela ijin<br>tambang kog diberikan diatas wilayah mata air 2 yudah mulai tergi matinya titik<br>mata air mencerit pringgasela ( sumber air pdam). mungkin ada hubungan dengan<br>maraknya tambang galian c yangberijin disana. |                    |

Halaman Detail Pengaduan PPPA adalah halaman yang digunakan hanya untuk melihat data yang sudah disimpan. Tidak ada aksi apa - apa di halaman ini.

#### v. Contoh Print Rujukan

| D P t 1 of 1 |                                                                                                    | - + Automatic Zoom +                                                                                                    | 2668×  |
|--------------|----------------------------------------------------------------------------------------------------|----------------------------------------------------------------------------------------------------|--------|
|              | PE<br>DINAS PEN<br>I<br>Jn. :                                                                                                    | EMERINTAH KOTA BIMA<br>IBERDAYAAN PEREMPUAN DAN<br>PERLINDUNGAN ANAK<br>Soekarno - Hatta No. 02 Telp/Fax. Raba - Bima                                                                                                    |        |
| a second     |                                                                                                    | Raba - Bima, 25 April 2020                                                                                                    | t ge e |
|              | Nomor : 123                                                                                                    | Kepada                                                                                                    |        |
|              | Lampiran : -                                                                                                    | Yth. Ketua pimpinan                                                                                                    |        |
|              | Perihal : <b>pengumuman</b>                                                                                                    | di-<br>Tempat                                                                                                    |        |
|              | Dengan Hormat.                                                                                                    |                                                                                                    |        |
|              | Menindaklanjuti Laporan Du<br>dengan alamat dusun sadar de<br>2020 terhadap korban korb<br>Berdasarkan Hasil Penjangka<br>memberikan surat rujukan/rek | igaan kekerasan terhadap anak/perempuan* dari pelapor<br>sa pringgasela kec. pringgasela pada hari Saturday, 25 April<br>an di dusun sadar desa pringgasela kec. pringgasela.<br>uan, Identifikasi kondisi korban oleh Pelapor, dengan ini<br>omendasi untuk melakukan identifikasi lebih lanjut terhadap |        |

Gambar di atas adalah contoh **Rujukan** yang bisa di print maupun diunduh oleh user masyarakat.